## If Google Cloud Print stops working...

- 1. Open Chrome on Mary's computer.
- 2. Type "chrome://devices" in the address bar and press Enter.
- 3. Click the "Disconnect printers" button.

| Devices                                                                                                    |
|----------------------------------------------------------------------------------------------------|
| New devices                                                                                                    |
| Looks like there are no devices available to register on the network. If your device is on and connected to the internet, try registering it using instructions in its instruction manual. |
| Classic printers                                                                                                    |
| You have registered your printers with Google Cloud Print using the account mcnplcirc@gmail.com                                                                                            |
| Disconnect printers                                                                                                    |

4. Then, click the "Add printers" button.

| Devices                                                                                                    |
|----------------------------------------------------------------------------------------------------|
| New devices                                                                                                    |
| Looks like there are no devices available to register on the network. If your device is on and connected to the internet, try registering it using instructions in its instruction manual. |
| Classic printers                                                                                                    |
| You can add classic privers connected to your computer to Google Cloud Print. Add printers                                                                                                 |

- 5. It will ask you to sign into a Google Account. Sign in to <u>mcnplcirc@gmail.com</u>. The password is in KeePass.
- 6. Deselect ALL printers except for "HP Color LaserJet CP3525 UPD PCL 6" and uncheck "Automatically register new printers I connect." Then click "Add printer(s)".

| Coogle cloud print | Printers to register                                                                                                    |
|--------------------|----------------------------------------------------------------------------------------------------|
| beta               | Google Cloud Print has detected the following printers connected to your<br>computer. Click below to add the selected printers to Google Cloud Print for<br>account mcnptcirc@gmail.com                                 |
|                    | This step is not required to print to Google Cloud Print. Clicking "Add<br>printer(s)" will just add your local printers to your account. <u>Cloud Ready</u><br><u>Printers</u> can connect directly without this step. |
|                    | E Fax                                                                                                    |
|                    | HP Color LaserJet CP3525 UPD PCL 6                                                                                                    |
|                    | HP LaserJet 5000 Series PCL 5                                                                                                    |
|                    | Microsoft Print to PDF                                                                                                    |
|                    | Microsoft XPS Document Writer                                                                                                    |
|                    | Send To OneNote 2013                                                                                                    |
|                    | Automatically register new printers I connect                                                                                                    |
|                    | Add primer(s)                                                                                                    |
|                    |                                                                                                    |

7. A confirmation will appear. Click on "Manage your printers".

| Google cloud print | Thanks, you're ready to go!                                                                                                    |
|--------------------|----------------------------------------------------------------------------------------------------|
| beta               | Your printers are now reor and with Google Cloud Print.<br>Manage your printers<br>Tip: You only need to add your printers to Google Cloud Print through one<br>computer. Registering on more than one might cause you to see duplicate<br>printers. Share your printers to use them with other accounts |

8. The next screen shows you a listing of all the printers that are connected to that Google Account.

| Google                    |                                                                  | ٩ |
|---------------------------|------------------------------------------------------------------|---|
| Cloud Print (beta)        | Details Delete Show Print Jobs Rename C                          |   |
| PRINT                     | HP Color LaserJet CP3525 UPD PCL 6 Owned by me                   |   |
| Print Jobs                | HP Color LaserJet CP3525 UPD PCL 6 Owned by me Currently offline |   |
| Printers                  | A Save to Google Drive                                           |   |
| Google Cloud Print Home   |                                                                  |   |
| Add a Cloud-Ready Printer |                                                                  |   |
| Add a Classic Printer     |                                                                  |   |

- If the old connection is still there, delete it (it will say "Currently offline").
   a. Click on the printer to select it.
  - b. Click the "Delete" button.
- 10. Click on "HP Color LaserJet CP3525 UPD PCL 6" to select it and then click the green "Share" button.

| Google                    |                                                 | <u>्</u> |
|---------------------------|-------------------------------------------------|----------|
| Cloud Print (beta)        | Details Delete Share Show Print Jobs Rename C   | 2        |
| PRINT                     | HP Color Laser Jet CP3525 UPD PCL 6 Owned by me |          |
| Print Jobs                | Save to Google Drive                            |          |
| Printers                  |                                                 |          |
| Google Cloud Print Home   |                                                 |          |
| Add a Cloud-Ready Printer |                                                 |          |
| Add a Classic Printer     |                                                 |          |

- 11. A share dialog will appear. Enter the following email addresses into the "Invite people" textbox, separated by commas:
  - a. mcnplcomputerlab@gmail.com
  - b. mike.angstadt@gmail.com (Mike)
  - c. nikruskram@gmail.com (Mark)

|       | has access:                      |             |
|-------|----------------------------------|-------------|
| ê     | Private                          | Change      |
| 1     | MCNPL Circ (mcnplcirc@gmail.com) | Owner       |
|       |                                  |             |
|       |                                  |             |
|       |                                  |             |
| Invit | le people:                       |             |
|       | nplcomputerlab@gmail.com,        | Can print : |

- 12. Click the green "Share" button.
- 13. You should now be able to print to the color printer.